## Para 2ºESO 2019-20, alumnos de 1ºESO en 2018-19

Buenos días,

El enlace en el que deben pinchar para rellenar la prematrícula de sus hijos es el siguiente:

## https://forms.gle/weUeuUz9H5PHLcYPA

## Instrucciones:

\* Todo el alumnado debe rellenar el formulario, independientemente de si el próximo curso no tengan la intención de continuar en el centro.

\*En el apartado de apellidos y nombre, sean escrupulosos a la hora de poner primero apellidos y luego nombre.

\* En el apartado Unidad del curso.... Sólo debe aparecer la letra del curso de 1º donde actualmente se encuentra matriculado su hijo.

\* Como se comentaba en el anterior correo, las elecciones señaladas en la prematrícula OBLIGATORIAMENTE deberán coincidir con la matrícula definitiva del mes de julio.

\*En el apartado de **específicas de opción**, aunque sólo se cursa una materia, deben ponderar cada una de las opciones. La explicación es que en caso de que no se pudiera ofertar la primera de las opciones de un alumno, le sería adjudicada la segunda preferencia que haya señalado.

\* Si se comente algún error, como por ejemplo marcar dos veces una opción con el 1, no se puede borrar. La solución es volver a cargar la página de nuevo pinchando en el enlace o refrescar la página.

\*Se recomienda tener presente el documento enviado en el anterior correo para entender más claramente el formulario.

#### Para 3ºESO 2019-20, alumnos de 2ºESO en 2018-19

Buenos días,

El enlace en el que deben pinchar para rellenar la prematrícula de sus hijos es el siguiente:

#### https://forms.gle/6jSk9CVjpTY1Endq8

#### Instrucciones:

\* Todo el alumnado debe rellenar el formulario, independientemente de si el próximo curso no tengan la intención de continuar en el centro.

\*En el apartado de apellidos y nombre, sean escrupulosos a la hora de poner primero apellidos y luego nombre.

\* En el apartado Unidad del curso.... Sólo debe aparecer la letra del curso de 1º donde actualmente se encuentra matriculado su hijo

\* Como se comentaba en el anterior correo, las elecciones señaladas en la prematrícula OBLIGATORIAMENTE deberán coincidir con la <u>matrícula definitiva del mes de julio</u>.

\*En el apartado de **troncales de opción**, las matemáticas elegidas no obligan a que el posterior curso de 4ºESO su hijo tenga que coger necesariamente el mismo perfil de matemáticas si bien suele ser lo más habitual.

\*En el apartado de **específicas de opción**, aunque sólo se cursa una materia, deben ponderar cada una de las opciones. La explicación es que en caso de que no se pudiera ofertar la primera de las opciones de un alumno, le sería adjudicada la segunda preferencia que haya señalado.

\* Si se comente algún error, como por ejemplo marcar dos veces una opción con el 1, no se puede borrar. La solución es volver a cargar la página de nuevo pinchando en el enlace o refrescar la página.

\*Se recomienda tener presente el documento enviado en el anterior correo para entender más claramente el formulario.

## Para 4ºESO 2019-20, alumnos de 3ºESO en 2018-19

Buenos días,

El **enlace** en el que deben pinchar para rellenar la prematrícula de sus hijos es el siguiente: <u>https://forms.gle/6rRZfAHkBH9ASbRh9</u>

## Instrucciones:

\* Todo el alumnado debe rellenar el formulario, independientemente de si el próximo curso no tengan la intención de continuar en el centro.

\*En el apartado de apellidos y nombre, sean escrupulosos a la hora de poner primero apellidos y luego nombre.

\* En el apartado Unidad del curso.... Sólo debe aparecer la letra del curso de 1º donde actualmente se encuentra matriculado su hijo

\* Como se comentaba en el anterior correo, las elecciones señaladas en la prematrícula OBLIGATORIAMENTE deberán coincidir con la matrícula definitiva del mes de julio.

\*En el apartado de **troncales generales**, las matemáticas elegidas no obligan a que el posterior curso de 1ºBachillerato su hijo tenga que coger necesariamente el mismo perfil de matemáticas si bien suele ser lo más habitual.

## \*En el apartado de troncales de opción:

- Si su hijo ha elegido las matemáticas académicas, deberá elegir SÓLAMENTE **DOS** de las 4 materias propuestas.

-Si su hijo ha elegido las matemáticas aplicadas, deberá elegir SÓLAMENTE **UNA** de las 2 materias propuestas ya que en estas enseñanzas la Tecnología se cursa obligatoriamente de acuerdo con el Currículo oficial de CLM.

\*En el apartado de **específicas de opción**, aunque sólo se cursan **DOS** materias de entre todas las que se ofertan, su hijo deberá ponderar <u>más de dos opciones</u>. La explicación es que en caso de que no se pudiera ofertar la primera y/o segunda de las materias elegidas por el alumno, le sería adjudicada la tercera y/o cuarta preferencia que haya señalado y que se oferte.

En este apartado existen materias que sólo pueden ser elegidas si se cursa las **matemáticas** académicas, y otras materias que sólo pueden ser elegidas si se cursa las **matemáticas aplicadas**. El resto de las materias pueden ser seleccionada indistintamente del perfil de matemáticas escogidas.

\* Si se comente algún **error**, como por ejemplo marcar dos veces una opción con el número 1, el formulario no permite borrar. La solución es **volver a cargar la página** pinchando de nuevo en el enlace o refrescar la página.

\*Se recomienda tener presente el documento enviado en el anterior correo para entender más claramente el formulario.

## Para 1º de Bachillerato Ciencias 2019-20, alumnos de 4ºESO en 2018-19:

Buenos días,

El **enlace** en el que deben pinchar para rellenar la prematrícula de sus hijos es el siguiente: <u>https://forms.gle/kirxkaxZRTwrKZ6w9</u>

#### Instrucciones:

\* Todo el alumnado debe rellenar el formulario, independientemente de si el próximo curso no tengan la intención de continuar en el centro.

\*En el apartado de apellidos y nombre, sean escrupulosos a la hora de poner primero apellidos y luego nombre.

\* En el apartado Unidad del curso.... Sólo debe aparecer la letra del curso de 1º donde actualmente se encuentra matriculado su hijo

\* Como se comentaba en el anterior correo, las elecciones señaladas en la prematrícula OBLIGATORIAMENTE deberán coincidir con la matrícula definitiva del mes de julio.

\*En el apartado de **troncales de opción** su hijo deberá elegir un itinerario de los dos que aparecen.

\*En el apartado de **específicas de itinerario** su hijo deberá elegir **UNA** de las 6 materias que se ofertan, teniendo en cuenta que no se debe elegir una de las materias ya seleccionadas en los itinerarios. Su hijo deberá ponderar más de una opción y la explicación es que en caso de que no se pudiera ofertar la primera de las materias elegidas por el alumno, le sería adjudicada la siguiente preferencia que haya señalado y que se haya podido ofertar.

\*En el apartado de **específicas de comunes**, de nuevo aunque sólo se cursa UNA materia de entre todas las que se ofertan, su hijo deberá ponderar más de una opción.

\* Si se comente algún error, como por ejemplo marcar dos veces una opción con el número 1, el formulario no permite borrar. La solución es volver a cargar la página pinchando de nuevo en el enlace o refrescar la página.

\*Se recomienda tener presente el documento enviado en el anterior correo para entender más claramente el formulario.

# Para 1º de Bachillerato Humanidades y Ciencias Sociales 2019-20, alumnos de 4ºESO en 2018-19:

Buenos días,

El **enlace** en el que deben pinchar para rellenar la prematrícula de sus hijos es el siguiente: <u>https://forms.gle/QRfbC7FuKMP5pdmv5</u>

#### Instrucciones:

\* Todo el alumnado debe rellenar el formulario, independientemente de si el próximo curso no tengan la intención de continuar en el centro.

\*En el apartado de apellidos y nombre, sean escrupulosos a la hora de poner primero apellidos y luego nombre.

\* En el apartado Unidad del curso.... Sólo debe aparecer la letra del curso de 1º donde actualmente se encuentra matriculado su hijo

\* Como se comentaba en el anterior correo, las elecciones señaladas en la prematrícula OBLIGATORIAMENTE deberán coincidir con la matrícula definitiva del mes de julio.

\*En el apartado de troncales de generales su hijo deberá elegir un itinerario de los dos que aparecen.

\*En el apartado de **troncales de opción**, pueden observar que la Historia del mundo contemporáneo es obligatoria, y que deberán elegir **UNA** de las 3 materias que aparecen, pero ponderando su hijo más de una opción. La explicación es que en caso de que no se pudiera ofertar la primera de las materias elegidas por el alumno, le sería adjudicada la siguiente preferencia que haya señalado y que se haya podido ofertar.

\*En el apartado de **específicas de itinerario** su hijo deberá elegir **UNA** de las 6 materias que se ofertan, teniendo en cuenta que no se debe elegir una de las materias ya seleccionadas previamente en troncales. Su hijo deberá ponderar de nuevo más de una opción.

\*En el apartado de **específicas de comunes**, de nuevo aunque sólo se cursa **UNA** materia de entre todas las que se ofertan, su hijo deberá ponderar más de una opción.

\* Si se comente algún error, como por ejemplo marcar dos veces una opción con el número 1, el formulario no permite borrar. La solución es volver a cargar la página pinchando de nuevo en el enlace o refrescar la página.

\*Se recomienda tener presente el documento enviado en el anterior correo para entender más claramente el formulario.

## Para 2º de Bachillerato Ciencias 2019-20, alumnos de 1º Bach en 2018-19:

Buenos días,

El **enlace** en el que deben pinchar para rellenar la prematrícula de sus hijos es el siguiente:

## https://forms.gle/YVeMXBD4qv4k4jzS8

#### Instrucciones:

\* Todo el alumnado debe rellenar el formulario, independientemente de si el próximo curso no tengan la intención de continuar en el centro.

\*En el apartado de apellidos y nombre, sean escrupulosos a la hora de poner primero apellidos y luego nombre.

\* En el apartado Unidad del curso.... Sólo debe aparecer la letra del curso de 1º donde actualmente se encuentra matriculado su hijo

\* Como se comentaba en el anterior correo, las elecciones señaladas en la prematrícula OBLIGATORIAMENTE deberán coincidir con la matrícula definitiva del mes de julio.

\*En el apartado de **troncales de opción** su hijo deberá elegir un itinerario de los dos que aparecen. Además, deberá seleccionar **UNA** de las siguientes 3 materias que aparecen ponderando más de una opción. La explicación es que en caso de que no se pudiera ofertar la primera de las materias elegidas por el alumno, le sería adjudicada la siguiente preferencia que haya señalado y que se haya podido ofertar.

\*En el apartado de **específicas de itinerario y comunes,** su hijo deberá elegir **DOS** de las 6 materias que se ofertan, teniendo en cuenta que no debe elegir materias ya seleccionadas en los itinerarios. Su hijo deberá ponderar más de dos opciones. De nuevo la explicación es que en caso de que no se pudieran ofertar las materias elegidas por el alumno, le serían adjudicadas las siguientes preferencias que haya señalado y que se hayan podido ofertar.

\* Si se comente algún **error**, como por ejemplo marcar dos veces una opción con el número 1, el formulario no permite borrar. La solución es **volver a cargar la página** pinchando de nuevo en el enlace o refrescar la página.

\*Se recomienda tener presente el documento enviado en el anterior correo para entender más claramente el formulario.

# Para 2º de Bachillerato Humanidades y Ciencias Sociales 2019-20, alumnos de 1ºBach en 2018-19::

Buenos días,

El **enlace** en el que deben pinchar para rellenar la prematrícula de sus hijos es el siguiente:

### https://forms.gle/VGWBHiXKtf1VteCr6

#### Instrucciones:

\* Todo el alumnado debe rellenar el formulario, independientemente de si el próximo curso no tengan la intención de continuar en el centro.

\*En el apartado de apellidos y nombre, sean escrupulosos a la hora de poner primero apellidos y luego nombre.

\* En el apartado Unidad del curso.... Sólo debe aparecer la letra del curso de 1º donde actualmente se encuentra matriculado su hijo

\* Como se comentaba en el anterior correo, las elecciones señaladas en la prematrícula OBLIGATORIAMENTE deberán coincidir con la matrícula definitiva del mes de julio.

\*En el apartado de troncales generales su hijo deberá elegir un itinerario de los dos que aparecen.

\* En el apartado de troncales de opción, deberá seleccionar:

-UNA de las siguientes 2 materias que aparecen,

-UNA de las siguientes 3 materias que aparecen, ponderando más de una opción. La explicación es que en caso de que no se pudiera ofertar la primera de las materias elegidas por el alumno, le sería adjudicada la siguiente preferencia que haya señalado y que se haya podido ofertar.

\*En el apartado de **específicas de itinerario y comunes,** su hijo deberá elegir **DOS** de las 6 materias que se ofertan, teniendo en cuenta que no debe elegir materias ya seleccionadas en los itinerarios. Su hijo deberá ponderar más de dos opciones. De nuevo a explicación es que en caso de que no se pudieran ofertar las materias elegidas por el alumno, le serían adjudicadas las siguientes preferencias que haya señalado y que se hayan podido ofertar.

\* Si se comente algún **error**, como por ejemplo marcar dos veces una opción con el número 1, el formulario no permite borrar. La solución es <u>volver a cargar la página</u> pinchando de nuevo en el enlace o refrescar la página.

\*Se recomienda tener presente el documento enviado en el anterior correo para entender más claramente el formulario.